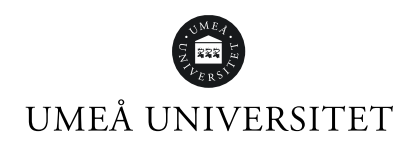

# TimeEdit Viewer för schemautsökning

Nedan kommer en beskrivning av hur du gör för att söka ut schema för din termin och/eller basgrupp.

Gå till: https://cloud.timeedit.net/umu/web

Klicka på det första alternativet, "Sök bokningar och scheman".

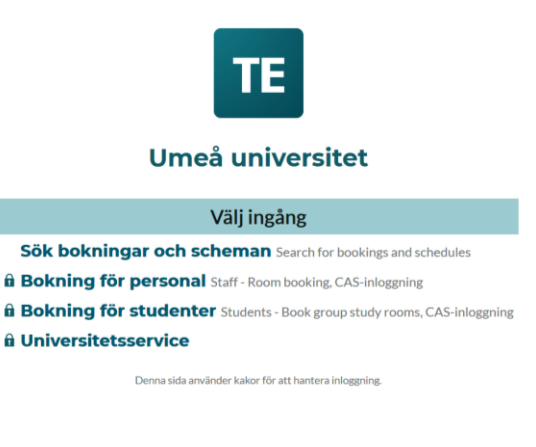

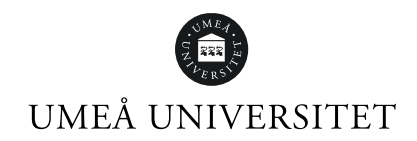

## Klicka vidare på "sök bokningar och scheman"

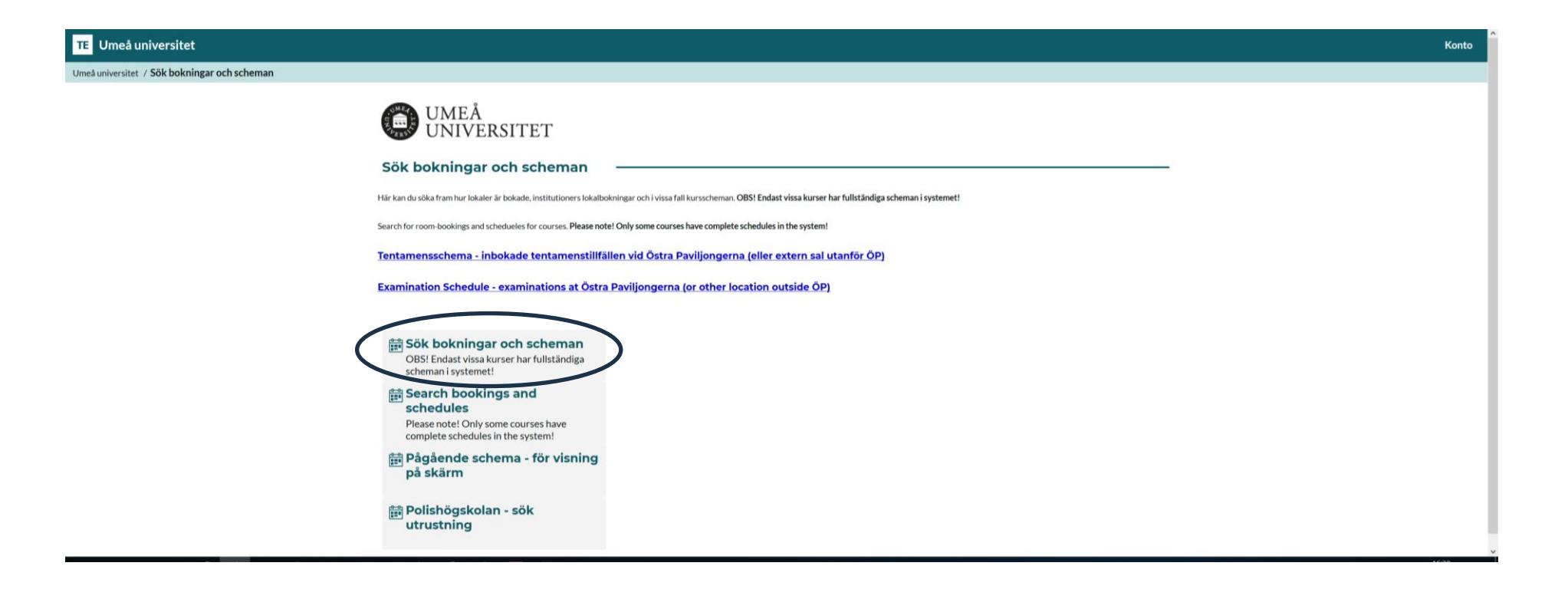

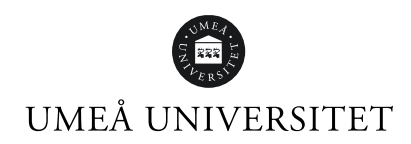

# Välj den period av schemat du vill se

OBS! Default inställt är aktuell dag/vecka och 6 månader framåt. Det kan du ändra genom att ändra inställningen "Nu och + 6 månader".

|             | English Konto      |
|-------------|--------------------|
|             |                    |
|             | 💥 Anpassa          |
|             |                    |
| Mina val 🖲  | Sortera Rensa allt |
|             |                    |
| Visa schoma |                    |
|             | Mina val •         |

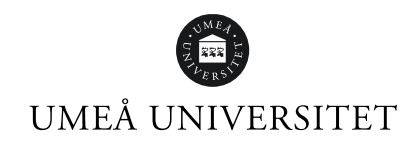

#### I rutan "Sök" väljer du "Klass" i rullgardinen.

Du är inplacerad i en "termin" och inte i en "klass", men eftersom "termin" inte finns i TimeEdit har vi utnyttjat kategorin "klass" för att underlätta när du vill söka ut schemat för din termin.

| TE     | Umeå universitet                                                    |                                 |             |                    |  |  |  |  |  |
|--------|---------------------------------------------------------------------|---------------------------------|-------------|--------------------|--|--|--|--|--|
| Umeå ı | universitet / Sök scheman och bokningar / Sök scheman och bokningar |                                 |             |                    |  |  |  |  |  |
| Idag   | < Dec. >                                                            | Nu +6 månader 🔍 Sök             |             | 💥 Anpassa          |  |  |  |  |  |
|        | Sök<br>Klass ~<br>Kurstillfälle<br>Institution/Enhet                | Sök Klass Q Vi                  | isa filter  |                    |  |  |  |  |  |
|        | S Klass<br>Lokal<br>Plats<br>Aktivitet<br>OBS! Alla kurser har in   | nte komplett schema i TimeEdit! | Mina val •  | Sortera Rensa allt |  |  |  |  |  |
|        |                                                                     |                                 | Visa schema |                    |  |  |  |  |  |

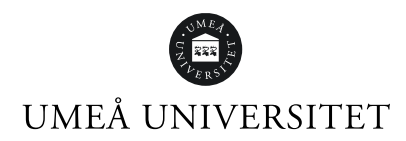

**Skriv in terminsbeteckningen för den termin du letar schema för**, exempelvis "PU Campus T1" (som betyder "första terminen på polisprogrammet som ges på campus"). Klicka på sökresultatet som visas så att det hamnar i rutan "Mina val". Klicka sedan på knappen "Visa schema".

| TE   | Umeå universitet                                                    |            |                  |        |              |               |
|------|---------------------------------------------------------------------|------------|------------------|--------|--------------|---------------|
| Umeâ | universitet / Sök scheman och bokningar / Sök scheman och bokningar |            |                  |        |              |               |
| Idag | < Apr. > Nu +6 månader Q Sök                                        |            |                  |        |              |               |
|      | Sök<br>Klass v pu campus x Q Sök Visa filter                        |            |                  | Termi  | nsbeteckni   | ngar          |
|      | Sökresultat                                                         | Mina val 🛛 |                  | Termin | Campus       | Distans       |
|      | PU Campus T1 Namn PU Campus T1 Namn (eng) PEU On-campus T1          |            |                  | T1     | PU Campus T1 | PU Distans T1 |
|      | Signatur PU Campus T1 PU Campus T2                                  |            | Inget valt ännu. | T2     | PU Campus T2 | PU Distans T2 |
|      | PU Campus T3<br>PU Campus T4                                        |            | Visa schema      | Т3     | PU Campus T3 | PU Distans T3 |
|      | Lägg till alla                                                      |            |                  | T4     | PU Campus T4 | PU Distans T4 |

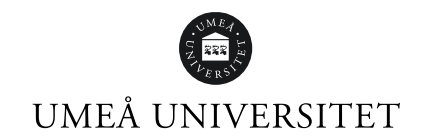

# Nu visas ett textschema för hela den valda terminen. För att nu få ut ett schema för en basgrupp måste du i det

här läget göra en filtrering. Klicka på "Filter" 🛛 🛶 🛶 🛶

| TE   | E Umeå universitet English Konto |                           |                            |                                                            |                  |                                  |        |                       |                                                |                                  |              |
|------|----------------------------------|---------------------------|----------------------------|------------------------------------------------------------|------------------|----------------------------------|--------|-----------------------|------------------------------------------------|----------------------------------|--------------|
| Umeå | universitet / S                  | ök schema                 | n och bokningar / <b>S</b> | ök scheman och b                                           | okningar         |                                  |        |                       |                                                | $\rightarrow$                    |              |
| Idag | < Dec. >                         |                           | Nu +6 månader              | <b>Q Sök</b> Polisutb                                      | . klass 2A       |                                  |        | Prenumerera           | . <mark>↓</mark> Lad                           | lda ner 🔻 Filter                 | 💥 Anpas      |
|      | Tid                              | Kurs                      | Anmälningskod              | Modul                                                      | Undervisningstyp | Lärare                           | Lokal  | Plats                 | Grupp                                          | Kommentar                        | Karta        |
|      | Fre 2020-12-                     | -18                       |                            |                                                            |                  |                                  |        |                       |                                                |                                  |              |
|      | 08:15 - 10:00                    | Polisiärt<br>arbete,<br>A | AHP02ht20                  | Kommunikation<br>och fysiska<br>metoder i polisiär<br>konf | Lektion 41       | Conny Tärnklev<br>Emma Fahlström |        | POL ute               | Polisutb.<br>klass 2A                          | Ingripande: övningar<br>med puls |              |
|      | 12:00 - 12:30                    | Polisiärt<br>arbete,<br>A | AHP02ht20                  |                                                            | Utlämning        | Erik Nordlund                    |        | Hum<br>uniformsförråd | Polisutb.<br>klass 2A<br>Polisutb.<br>klass 2B | Skoutlämning                     |              |
| v 52 | Mån 2020-12                      | 2-21                      |                            |                                                            |                  |                                  |        |                       |                                                |                                  |              |
|      | 08:15 - 10:00                    | Polisiärt<br>arbete,<br>A | AHP02ht20                  | Juridik II                                                 | Föreläsning      | Ida Asplund                      |        | Moodle                | Polisutb.<br>klass 2A<br>Polisutb.<br>klass 2B | Inspelad föreläsning<br>GDPR     |              |
|      | 10:15 - 12:00                    | Polisiärt<br>arbete,<br>A | AHP02ht20                  | Juridik II                                                 | Föreläsning      | Markus<br>Naarttijär∨i           |        | Moodle                | Polisutb.<br>klass 2A<br>Polisutb.             | Inspelad föreläsning<br>PL       |              |
|      |                                  |                           |                            |                                                            |                  |                                  | % Dölj | bokningar 🖸           | Länk till o                                    | letta schema 🛛 🚦 G               | irafiskt sch |

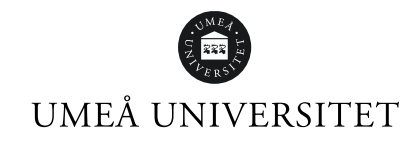

#### Plats -Studentgrupper are Lokal Polisutb. Distans 2A7 Polisutb. Distans 2A8 Polisutb. grupp 2A1 ny Tärnklev na Fahlström Polisutb. grupp 2A2 Polisutb. grupp 2A3 Nordlund Polisutb. grupp 2A4 Polisutb. klass 2B Polisutb. klass 2C Moodle Inspelad föreläsning Asplund Polisutb. GDPR klass 2A Polisutb. klass 2B % Dölj bokningar 🛛 🖸 Länk till detta schema 📲 Grafiskt schema

| Basgruppsbeteckningar |                                                         |                                                            |  |  |  |
|-----------------------|---------------------------------------------------------|------------------------------------------------------------|--|--|--|
| Termin                | Campus                                                  | Distans                                                    |  |  |  |
| T1                    | PU Campus 1.1<br>PU Campus 1.2<br>PU Campus 1.3<br>osv. | PU Distans 1.1<br>PU Distans 1.2<br>PU Distans 1.3<br>osv. |  |  |  |
| T2                    | PU Campus 2.1<br>PU Campus 2.2<br>PU Campus 2.3<br>osv. | PU Distans 2.1<br>PU Distans 2.2<br>PU Distans 2.3<br>osv. |  |  |  |
| T3                    | PU Campus 3.1<br>PU Campus 3.2<br>PU Campus 3.3<br>osv. | PU Distans 3.1<br>PU Distans 3.2<br>PU Distans 3.3<br>osv. |  |  |  |
| Τ4                    | PU Campus 4.1<br>PU Campus 4.2<br>PU Campus 4.3<br>osv. | PU Distans 4.1<br>PU Distans 4.2<br>PU Distans 4.3<br>osv. |  |  |  |

Välj din basgrupp i skrollistan och skrolla därefter ner och klicka på "filtrera efter"

Schema för vald basgrupp visas nu. För att få bort rullgardinen klickar du någonstans på schemat vid sidan av rullgardinen.

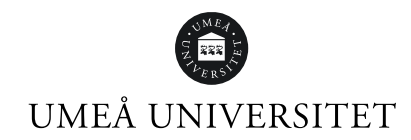

## Tips!

Du kan även **prenumerera** på ditt schema och lägga in det i den kalender du använder i din dator- eller mobilkalender. Då har du alltid ett uppdaterat schema tillgängligt, där schemaändringar uppdateras per automatik! Kom ihåg att ändra din prenumeration när du byter termin eller basgrupp.

| TE   | Umeå universitet                                                                   |                                                                                           |                                                                     |                                                                                                    | English Konto                                      |
|------|------------------------------------------------------------------------------------|-------------------------------------------------------------------------------------------|---------------------------------------------------------------------|----------------------------------------------------------------------------------------------------|----------------------------------------------------|
| Ume  | å universitet / Sök scheman och bokni                                              | ingar / Sök scheman och bokninga                                                          | r                                                                   | $\frown$                                                                                                    |                                                    |
| Idag | < Dec. > Nu +6 n                                                                   | nånader 🤇 Sök Polisutb. klass 2A                                                          |                                                                     | 📅 Prenumerera                                                                                                    | Ladda ner 🛛 🔻 Filter 🛛 💥 Anpassa                   |
| v 51 | Måndag 14/12                                                                       | Tisdag 15/12                                                                              | Onsdag 16/12                                                        | icredad 17/12                                                                                                    | Fredag 18/12                                       |
| 11   |                                                                                    |                                                                                           |                                                                     |                                                                                                    |                                                    |
| 12   |                                                                                    |                                                                                           |                                                                     |                                                                                                    | 12:00<br>Polisiärt arbete, A<br>AHP02h+20<br>12:30 |
| 13   |                                                                                    |                                                                                           | 13:15<br>Polisiärt arbete, A<br>AHP02ht20                           |                                                                                                    |                                                    |
| 14   |                                                                                    |                                                                                           | Redovisning<br>Jonas af Uhr<br>Marie Näslund<br>POLA.339 - Lärosal  | 14:00<br>Polisiärt arbete, A<br>Polisiärt arbete, A<br>AHP02ht20<br>AHP22ht20                                             |                                                    |
| 15   | 15:15<br>Polisiärt arbete, A<br>AHP02ht20<br>Kriminalteknik                        | 15:15<br>Polisiärt arbete, A<br>AHP02ht20<br>Kommunikation och fysiska metoder i polisiär | 15:15<br>Polisiärt arbete, A<br>AHP02ht20<br>Ordning och trygghet I | Ordning och trygghet I<br>Tentamen 2<br>Robert Zetterfeldt<br>Zoom                                                        |                                                    |
| 16   | Ordning och trygghet I<br>Examination<br>POL.A.317 - Datasal<br>Polisutb. klass 2A | konf<br>Lektion 34<br>Omexamination 1<br>Maria Engman                                     | Redovisning<br>Jonas af Uhr<br>Marie Näslund<br>POLA.339 - Lärosal  | Polisutb. Distans 2A1<br>Polisutb. Distans 2A2<br>Polisutb. Distans 2A3<br>Polisutb. Distans 2A4<br>Polisutb. Distans 2A4 | 2-00                                               |
|      | 17.00                                                                              |                                                                                           | 17.00                                                               |                                                                                                    | änk till detta schema 🔳 Textschem                  |

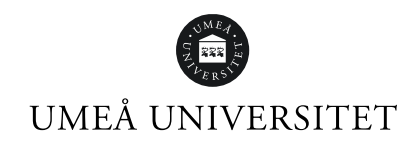

 $\mathbf{i}$ 

# Vill du hellre ha ett grafiskt schema klickar du här

| TE        | Umeå univ                                                               | versitet                  |                        |                                                            |                             |                                  |           |                       |                                                | Eng                              | lish Konto     |
|-----------|-------------------------------------------------------------------------|---------------------------|------------------------|------------------------------------------------------------|-----------------------------|----------------------------------|-----------|-----------------------|------------------------------------------------|----------------------------------|----------------|
| Umeå      | meå universitet / Sök scheman och bokningar / Sök scheman och bokningar |                           |                        |                                                            |                             |                                  |           |                       |                                                |                                  |                |
| Idag      | < Dec. $>$                                                              |                           | Nu +6 månader          | <b>Q Sök</b> Polisutb                                      | . klass 2A, Polisutb. grupp | 2A4, Polisutb. klass             | 2B        | Prenumerera           | 📕 Lad                                          | lda ner 🏾 🍸 Filter               | 💥 Anpassa      |
|           | Tid                                                                     | Kurs                      | Anmälningskod          | Modul                                                      | Undervisningstyp            | Lärare                           | Lokal     | Plats                 | Grupp                                          | Kommentar                        | Karta          |
|           |                                                                         |                           |                        |                                                            |                             |                                  |           |                       | Polisutb.<br>klass 2A<br>Polisutb.<br>klass 2B |                                  |                |
|           | Fre 2020-12-                                                            | 18                        |                        |                                                            |                             |                                  |           |                       |                                                |                                  |                |
|           | 08:15 - 10:00                                                           | Polisiärt<br>arbete,<br>A | AHP02ht20              | Kommunikation<br>och fysiska<br>metoder i polisiär<br>konf | Lektion 41                  | Conny Tärnklev<br>Emma Fahlström |           | POLute                | Polisutb.<br>klass 2A                          | Ingripande: övningar<br>med puls |                |
|           | 12:00 - 12:30                                                           | Polisiärt<br>arbete,<br>A | AHP02ht20              |                                                            | Utlämning                   | Erik Nordlund                    |           | Hum<br>uniformsförråd | Polisutb.<br>Nass 2A<br>Polisutb.<br>klass 2B  | Skoutlämning                     |                |
| v 52      | Mån 2020-12                                                             | 2-21                      |                        |                                                            |                             |                                  |           |                       |                                                |                                  |                |
|           | 08:15 - 10:00                                                           | Polisiärt<br>arbete,<br>A | AHP02ht20              | Juridik II                                                 | Föreläsning                 | Ida Asplund                      |           | Moodle                | Polisutb.<br>klass 2A<br>Polisutb.<br>klass 2B | Inspelat föreläsning<br>GDPR     |                |
| https://c | loud.timeedit.net/                                                      | umu/web/pi                | ublic1/ri1weX5b69ZZYnQ | vZl09nax1ycYd65nxn86                                       | 5QhQ4QcY7yZ7w6Qg9Q61        | 841Xc6ZY7Y68pQ6.htr              | ml 💋 Dölj | bokningar 🗹           | Länk till o                                    | detta schema 🔡 <u>G</u>          | rafiskt schema |

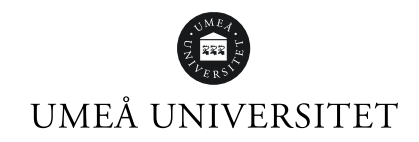

# Grafiskt schema

| TE Umeå universitet                                                                  |                                                                                           |                                                                                               |                                                                                                    | E                                         | nglish Konto |
|--------------------------------------------------------------------------------------|-------------------------------------------------------------------------------------------|-----------------------------------------------------------------------------------------------|----------------------------------------------------------------------------------------------------|-------------------------------------------|--------------|
| Umeå universitet / Sök scheman och bok                                               | mingar / Sök scheman och bokninga                                                         | ar                                                                                            |                                                                                                    |                                           |              |
| Idag < Dec. > Nu +6                                                                  | <b>månader Q Sök</b> Polisutb. klass 2A                                                   |                                                                                               | Prenumerera                                                                                                    | 🛃 Ladda ner 🛛 🍸 Filter                    | 🛠 Anpassa    |
| v 51 Måndag 14/12                                                                    | Tisdag 15/12                                                                              | Onsdag 16/12                                                                                  | Torsdag 17/12                                                                                                    | Fredag                                    | 18/12        |
| 11                                                                                   |                                                                                           |                                                                                               |                                                                                                    |                                           |              |
| 12                                                                                   |                                                                                           |                                                                                               |                                                                                                    | 12:00<br>Polisiärt arbete, A<br>AHP02bt20 | 12:30        |
| 13                                                                                   |                                                                                           | (13:15)<br>Polisiärt arbete, A                                                                |                                                                                                    |                                           |              |
| 14                                                                                   |                                                                                           | Ordning och trygghet I<br>Redovisning<br>Jonas af Uhr<br>Marie Näslund<br>POL A 339 - Lärosal | 14:00<br>Polisiärt arbete, A<br>Polisiärt arbete, A<br>AHP02ht20                                                          |                                           |              |
| 15 15:15<br>Polisiärt arbete, A<br>AHP02ht20<br>Kriminalteknik                       | 15:15<br>Polisiärt arbete, A<br>AHPO2ht20<br>Kommunikation och fysiska metoder i polisiär | 15:15<br>Polisiärt arbete, A<br>AHP02ht20<br>Ordning och trygghet L                           | AHP22h120<br>Ordning och trygghet I<br>Tentamen 2<br>Robert Zetterfeldt<br>Zoom                                           |                                           |              |
| 16 Ordning och trygghet I<br>Examination<br>POLA.317 · Datasal<br>Polisutb. klass 2A | konf<br>Lektion 34<br>Omexamination 1<br>Maria Engman                                     | Redovisning<br>Jonas af Uhr<br>Marie Näslund<br>POL.A.339 - Lärosal                           | Polisutb. Distans 2A1<br>Polisutb. Distans 2A2<br>Polisutb. Distans 2A3<br>Polisutb. Distans 2A4<br>Polisutb. Distans 2A4 | 19-00-                                    |              |
|                                                                                      |                                                                                           |                                                                                               | % Dölj bokningar 🛛                                                                                                    | 🗹 Länk till detta schema                  | E Textschema |

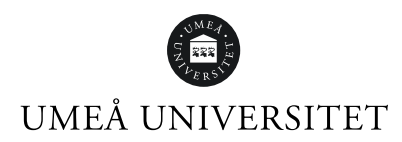

**Genom funktionen "Anpassa" kan du ändra dina inställningar**. Du kan anpassa ditt schema gällande utseende med färg på olika grupper, positioner eller moment. Syns inte all information i schemat så kan du välja att ändra till mindre textstorlek.

| TE   | Umeå universitet                     |                                 |                                                            | English Konto                                |
|------|--------------------------------------|---------------------------------|------------------------------------------------------------|----------------------------------------------|
| Umeå | universitet / Sök scheman och boknin | gar / Sök scheman och bokninga  | r                                                          |                                              |
| Idag | < Dec. > Nu +6 m                     | ånader Q Sök Polisutb. klass 2A |                                                            | 📅 Prenumerera 📕 Ladda ner 🝸 Filter 💥 Anpassa |
| v 51 | Måndag 14/12                         | Tisdag 15/12                    | Onsdag 16/12                                               | Layout & Bokningar                           |
| 8    |                                      |                                 |                                                            | Sida                                         |
| 9    |                                      |                                 |                                                            | Grundutseende 🛛                              |
| 10   |                                      |                                 |                                                            | Datumvy ~                                    |
| 11   |                                      |                                 |                                                            | Dölj tomma veckor 🖲                          |
|      |                                      |                                 |                                                            | ✓ Linjerat                                   |
| 12   |                                      |                                 |                                                            | Visa klocka                                  |
| 13   |                                      |                                 | 13:15                                                      | De druck rilser en Kelurer ruk rilser e      |
|      |                                      |                                 | Polisiärt arbete, A<br>AHP02ht20<br>Ordning och trygghet I | Timmar V Datum                               |
| 14   |                                      |                                 | Redovisning Polisiärt                                      |                                              |